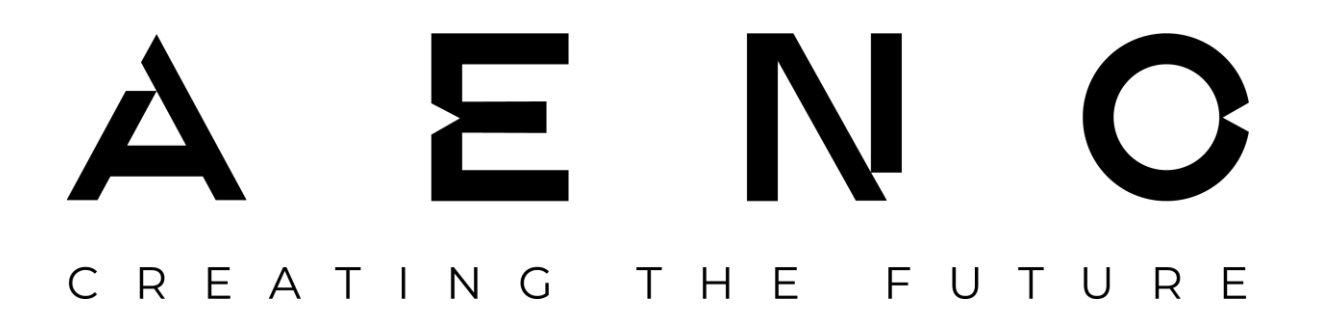

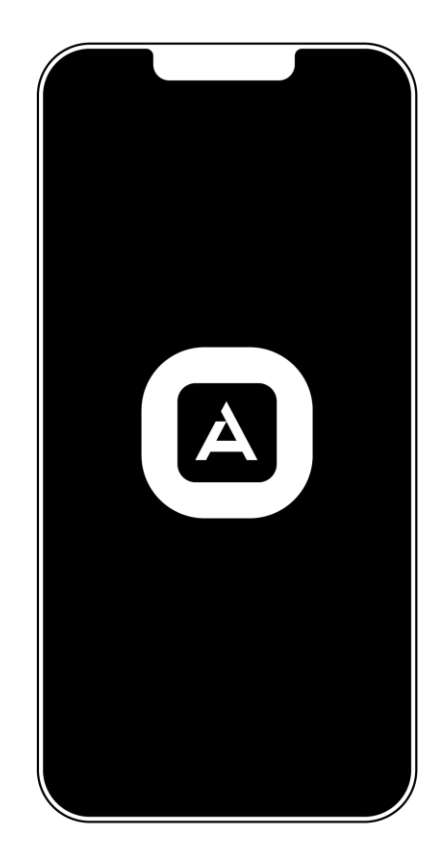

How to Activate Devices in the AENO Mobile App

Version 1.5.0 | October 2023

#### Contents

| INTRODUCTION                                       | 5  |
|----------------------------------------------------|----|
| A INSTALLING THE APP AND SIGNING IN TO THE ACCOUNT | 5  |
| A.1 Creating a New Account                         | 6  |
| A.2 Signing in to an Existing Account              | 8  |
| A.3 App Menu                                       | 8  |
| A.3.1 "Home" Tab                                   | 9  |
| A.3.2 "Scenarios" Tab                              | 10 |
| A.3.3 "Profile" Tab                                | 10 |
| B CONNECTING DEVICES TO THE APP                    | 11 |
| B.1 AENO™ AAP0002S Air Purifier                    | 11 |
| B.1.1 Connection Process                           | 11 |
| B.1.2 Control Panel                                | 13 |
| B.2 AENO™ ARC0001S Robot Vacuum Cleaner            | 15 |
| B.2.1 Connection Process                           | 15 |
| B.2.2 Control Panel                                | 17 |
| B.3 AENO™ ARC0002S/ARC0003S Robot Vacuum Cleaner   | 18 |
| B.3.1 Connection Process                           | 18 |
| B.3.2 Control Panel                                | 20 |
| B.4 AENO™ ARC0004S Robot Vacuum Cleaner            | 21 |
| B.4.1 Connection Process                           | 21 |
| B.4.2 Control Panel                                | 24 |
| B.5 AENO™ AEK0001S Electric Kettle                 | 25 |
| B.5.1 Connection Process                           | 25 |
| B.5.2 Control Panel                                | 27 |
| B.6 AENO™ AEK0007S Electric Kettle                 | 28 |
| B.6.1 Connection Process                           | 28 |
| B.6.2 Control Panel                                |    |
| B.7 AENO™ AKS0001S Kitchen Scales                  |    |
| B.7.1 Connection Process                           |    |
| B.7.2 Control Panel                                |    |

# B.8 AENO™ ADB0001S/ADB0002S Toothbrush35B.8.1 Connection Process35B.8.2 Control Panel37CADDITIONAL DEVICE SETTINGS39C.1 Additional Device Settings Menu39C.2 General Access40C.3 Creating Groups42C.4 Deleting a Device42DMANAGING HOMES AND ROOMS43ESCENARIOS AND AUTOMATIONS45

#### Introduction

Ξ

N

This manual contains information on how to use the AENO mobile app, including a general description of the app features, the process for activating and operating AENO<sup>™</sup> smart devices for which, as of the date of issue of this document, no complete User Manual is available. For other devices, instructions on how to connect to the AENO app can be found in the full User Manual. Complete User Manuals are available at **aeno.com/documents**.

#### A Installing the App and Signing in to the Account

- Connect your smartphone to a 2.4 GHz Wi-Fi network and download the free AENO mobile app from Google Play or App Store \*.
- To sign in to the app, create a new account (see section
   A.1 below) or sign in to an existing account (see section
   A.2 below).

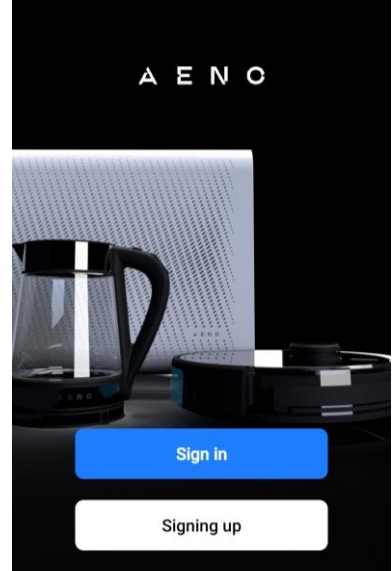

#### NOTE

When you launch the app for the first time, you will need to agree to the terms of the User Agreement and the Privacy Policy by tapping the "I Accept" button.

#### User Agreement and Privacy Policy

We pay great attention to the privacy of personal data. To more precisely set out how we collect and use your personal data, we have revised our Privacy Policy and User Agreement in line with the latest laws and regulations. By clicking "I Accept", you acknowledge that you have fully read, understand and accept all of the terms of the revised Privacy Policy and User Agreement. Please take <u>Privacy Policy</u> and <u>User Agreement</u>

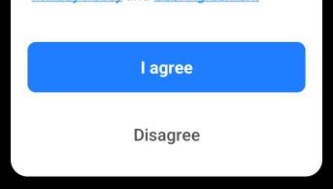

\* Google Play is a trademark of Google LLC, App Store is a trademark of Apple Inc.

#### A.1 Creating a New Account

- Fill out the authorization information:
  - select your country;
  - o enter your email address.
- Accept the terms of the Privacy Policy and the User Agreement.
- Tap "Get confirmation code". An email with a generated registration confirmation code will be sent to the indicated email address.

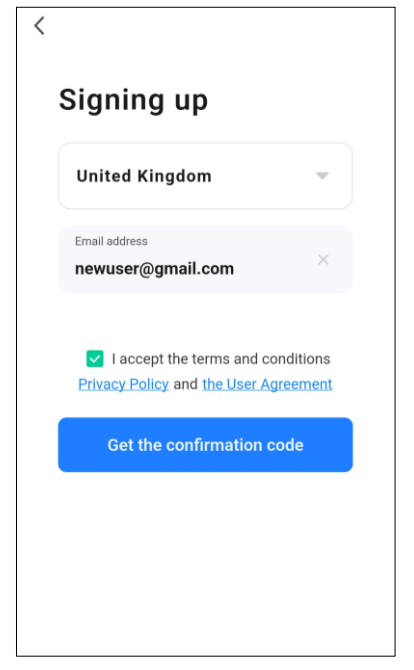

Ξ

• Enter the code you received by email in the registration window that opens next.

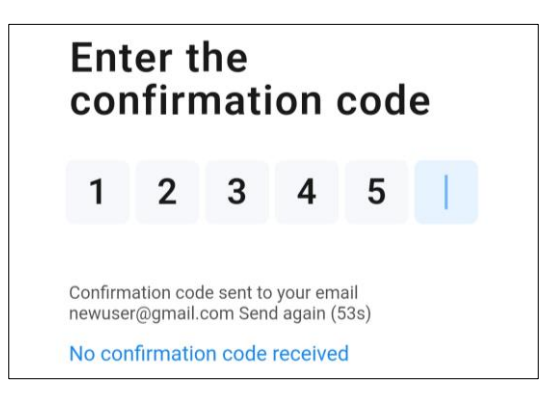

If you did not receive a confirmation code, it is recommended that you do the following:

- make sure that you entered the correct email address;
- check your spam folder;
- try to create an account with a different email address.

If none of the above methods have solved the problem, please contact our support team via the contact form at **aeno.com**. In your request, please provide your email address and the exact time you tried to create the account.

- After successfully entering the confirmation code, do the following:
  - set a password (6-20 characters, including letters and numbers);
  - o tap "Done".

Ν

( )

Ξ

| <            |     |
|--------------|-----|
| Set a passwo | ord |
| Password     | X   |
| Done         |     |

- Give your consent to access personal information. If you refuse, the app's basic features will still be available.
- Give your consent to receive newsletters. If you refuse, you will not receive recommendations from the app.
- Tap "Go to the application".

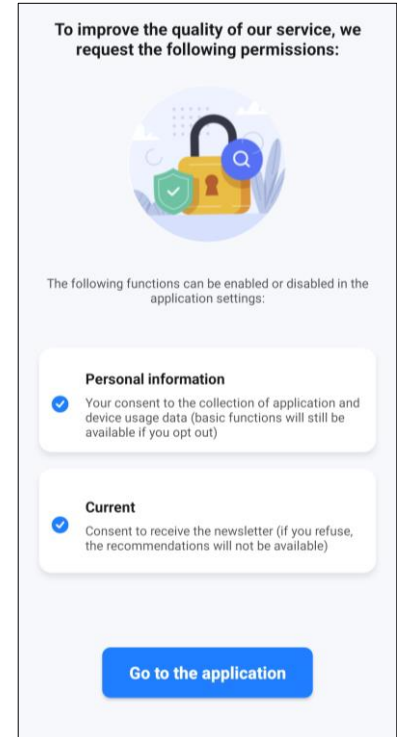

# <u>AENC</u>

#### A.2 Signing in to an Existing Account

To sign in to an existing account, do the following:

- select your country;
- enter your email address;
- enter your password;
- accept the terms of the Privacy Policy and the User Agreement;
- tap "Sign in".

| Jnited Kingdom                                     | ~                               |
|----------------------------------------------------|---------------------------------|
| nter login / email<br>ewuser@gmail.com             |                                 |
| assword                                            | ×ч                              |
| ✓ I accept the terms a<br>Privacy Policy and the U | and conditions<br>ser Agreement |
| Sign in                                            |                                 |

#### NOTE

If necessary, you can recover your password by tapping "Forgot your password?". An email with instructions on how to change the password will be sent to the email address associated with the account.

#### A.3 App Menu

After successfully signing in to the app, you will see buttons at the bottom of the screen to access "Home", "Scenarios", and "Profile" tabs.

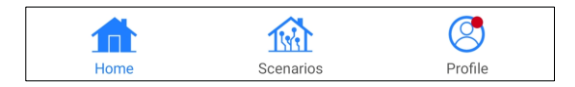

#### A.3.1 "Home" Tab

Devices and rooms are displayed in the "Home" tab. In this tab, you can:

- add and change home addresses;
- manage created homes (by tapping the home name at the top left of the screen to open the menu);
- switch between rooms (by tapping the tab with the name of the desired room);
- add devices (by tapping "+" at the top right of the screen and selecting the "Add device" option, or by tapping the "Add device" button in the tab with the name of the room that does not have any devices added);
- create scenarios (by tapping "+" at the top right of the screen and selecting the "Create Scenario" option);
- turn the devices on/off (by tapping the U icon next to the device image);
- open the device control panel (by tapping on the device image);

| Home 🔻                      |                    | <b>e</b>  |
|-----------------------------|--------------------|-----------|
| Welcome<br>Specify the adde | e home!            | tion      |
| All devices                 | Living room        | Master b∈ |
|                             |                    |           |
| Ther                        | e are no connected | d devices |
| Home                        | Scenarios          | Profile   |

- view weather (by entering the home address when creating it or by tapping the "Enter address to view information" line at the top of the screen);
- change the display view of connected devices to a list or table, go to devices and room management menu (by tapping "•••" on the right side of the screen in the list of rooms).

#### A.3.2 "Scenarios" Tab

The "Scenarios" tab is used to create device operation algorithms and to automate their startup. A more detailed description of the features is provided in Section **E** of this document.

| Home 💌                                                                 | + |
|------------------------------------------------------------------------|---|
| Automation Scenario                                                    |   |
| Automation North Kensington<br>Temperature : <15 °C<br>Devices offline | > |
| ۵ 🛶 🔳 🖬                                                                |   |
| Automation Schedule:09:30<br>Saturday<br>Actions: 2                    | > |
| s ↦ 🌓 🗊                                                                |   |

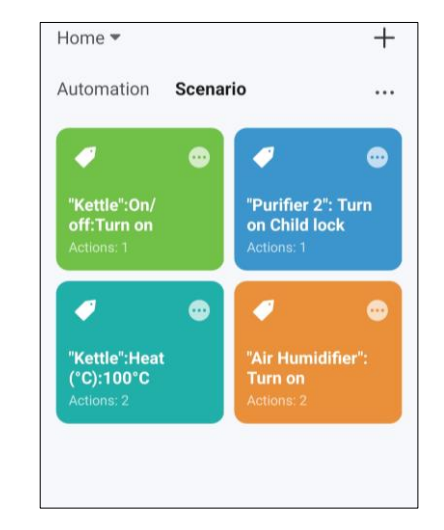

#### A.3.3 "Profile" Tab

The "Profile" tab allows you to access your account and its settings, connect to voice assistants, manage homes, access message centre and help and support.

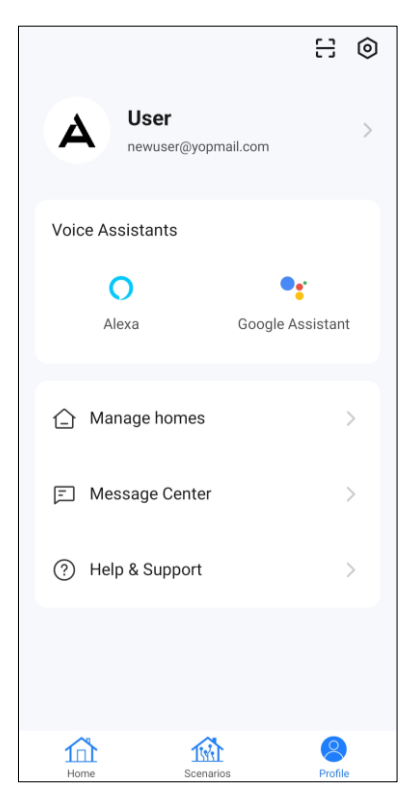

#### B Connecting Devices to the App

#### WARNING!

During connection, it is recommended to be as close as possible to the device and the router to ensure a stable Wi-Fi signal.

#### B.1 AENO<sup>™</sup> AAP0002S Air Purifier

#### **B.1.1** Connection Process

#### WARNING!

Make sure you are connecting your device to a 2.4 GHz Wi-Fi network. The 5 GHz frequency is not supported by AENO<sup>™</sup> devices.

- In the "Home" tab of the app, tap <sup>(+)</sup> in the upper right corner of the screen or tap the "Add device" button (the button is available if there are no devices added in the app).
- Tap the "Air Purifier" icon in the next window.

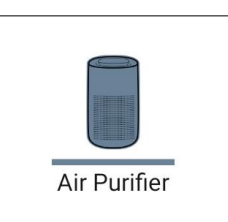

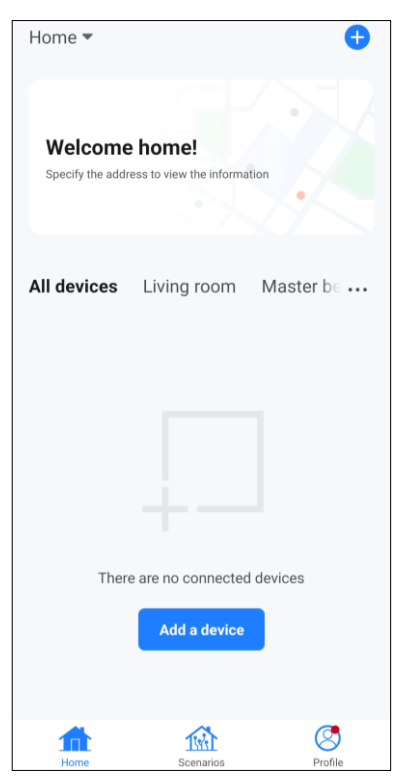

How to Activate Devices in the AENO Mobile App

• Enter your Wi-Fi network name and password if these fields are not filled in automatically. Tap "Next".

#### NOTE

Document version: 1.5.0, aeno.com

If you receive any system prompts to turn on any functions on your smartphone, follow the prompts.

• Check the control panel of the air purifier: as a rule, the Wi-Fi button should be flashing the first time you turn on the device.

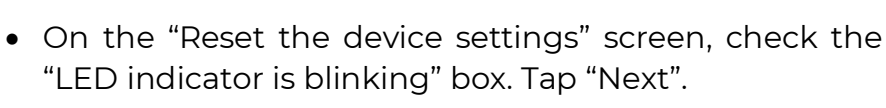

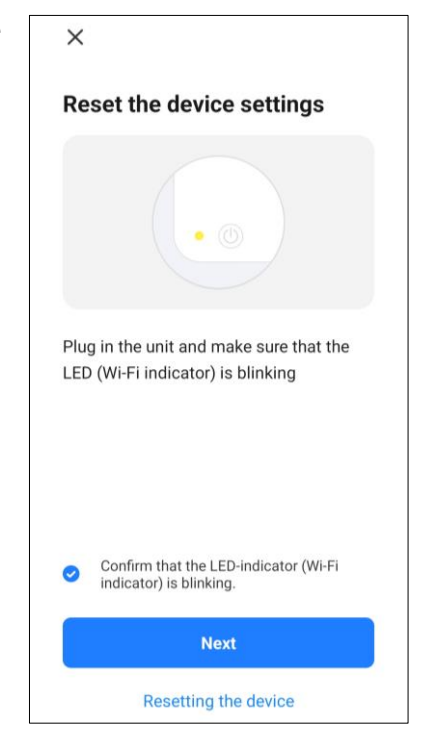

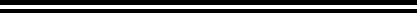

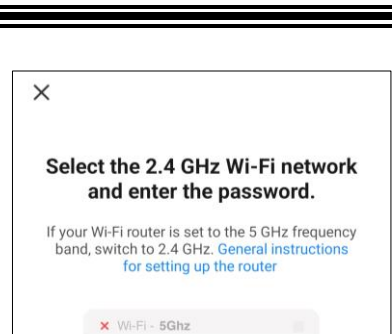

Wi-Fi - 2.4Ghz

Wi-Fi network name

A Password

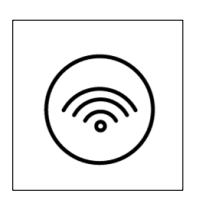

#### 

• Tap "Done" to complete the process. Now you can control your device from the app.

#### WARNING!

If the connection fails, make sure the device is connected to a power source, turned on. Press and hold the Wi-Fi button until you hear an audio signal and try to connect the device again. Additionally, check your router's Wi-Fi settings by following the instructions at **aeno.com/router-help**, or reboot your router and then repeat the connection process.

#### B.1.2 Control Panel

The control panel allows you to view information about the operation of the air purifier, change the device settings and control it.

To open the control panel of the AENO<sup>™</sup> Air Purifier, tap its image in the "Home" tab.

The following information is available in the control panel window of the air purifier:

- outdoor and indoor air quality and pollution rating according to the PM 2.5 index (see table 1 "Values of the PM 2.5 index");
- outdoor temperature and precipitation level;
- remaining use of the HEPA filter (in percentages) for timely replacement;
- operating mode of the device;
- chart showing air pollution index changes (daily).

#### NOTE

The PM 2.5 index is a measure of air pollution. It reflects the content of fine particles of 2.5 microns or less in the air and is measured in  $\mu$ g/m<sup>3</sup>. Fine particles in the lungs and circulatory system can cause serious respiratory problems.

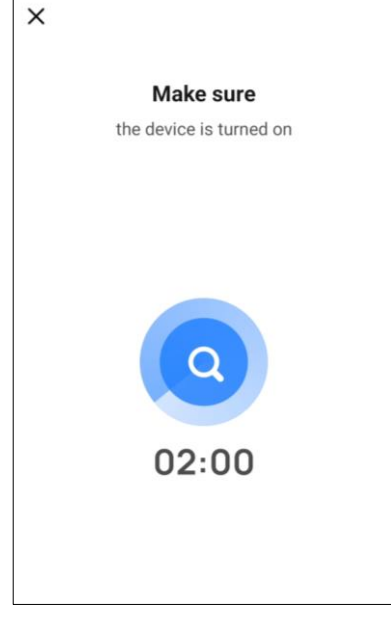

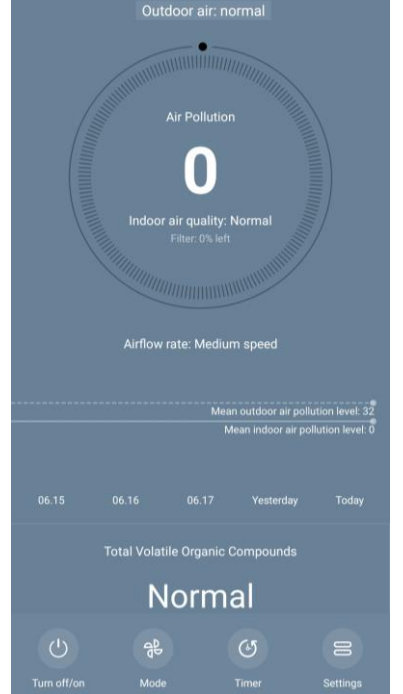

| A | Έ | N | С |
|---|---|---|---|
|   |   |   |   |

Table 1 – Values of the PM 2.5 index

| Air quality | PM 2.5 index value  | Details                                                                                                    |
|-------------|---------------------|----------------------------------------------------------------------------------------------------|
| Great       | ≤ 50 µg/m³          | Air pollution level does not pose danger<br>to human health                                                                                                    |
| Normal      | 51 to 150 µg/m³     | People who are sensitive to air pollution<br>may be adversely affected by pollutants *.<br>The health of the majority of the<br>population is not negatively affected by air<br>pollution          |
| Bad         | More than 151 µg/m³ | People who are particularly sensitive to<br>air pollution can experience serious<br>health problems. In general, most<br>people can feel the negative impact of<br>air pollution on their health * |

The menu at the bottom of the control panel allows you to control the device using the following buttons:

- the **"On/Off"** button turns the device on and off;
- the **"Mode"** button allows you to select the speed of the device. The device has the following modes:
  - "Auto" (automatic mode in which the speed varies depending on the degree of air pollution);
  - "Low speed";
  - "Medium speed";
  - o "High speed";
  - o "Sleep mode".
- the **"Timer"** button allows you to set a timer to turn off the device (after 2, 4 or 8 hours);
- the **"Settings"** button opens the device schedule and the list of functions that can be activated in the app: UV disinfection, Child Lock, ionization, filter status reset.

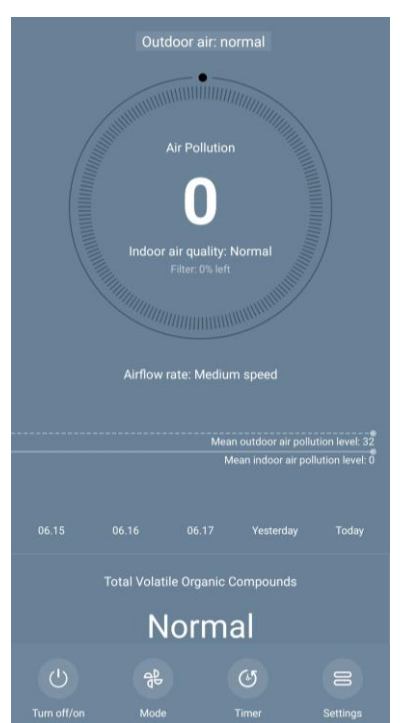

#### NOTE

The UV disinfection function is only available in the mobile app. There is no button on the control panel of the device to control the UV disinfection.

\* Exposure to fine particles can lead to serious respiratory and cardiovascular diseases.

In the upper right corner of the control panel, there is a pencil icon  $\swarrow$  that allows you to access additional settings of the device (see Section **C.1** for more information on additional settings).

To see an example on how to create scenarios to control devices, see Section E.

#### B.2 AENO™ ARCO001S Robot Vacuum Cleaner

#### **B.2.1** Connection Process

#### WARNING!

Make sure you are connecting your device to a 2.4 GHz Wi-Fi network. The 5 GHz frequency is not supported by AENO<sup>™</sup> devices.

• Connect the docking station to a power supply. Turn on the vacuum cleaner by flipping the side switch and place the cleaner on the docking station.

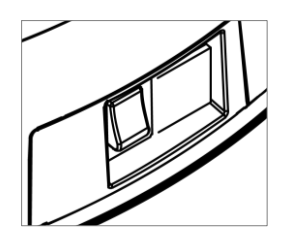

- In the "Home" tab of the app, tap  $\oplus$  in the upper right corner of the screen or tap the "Add device" button (the button is available if there are no devices added in the app).
- Select the "Vacuum Cleaner" icon in the next window.

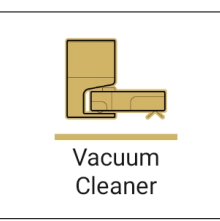

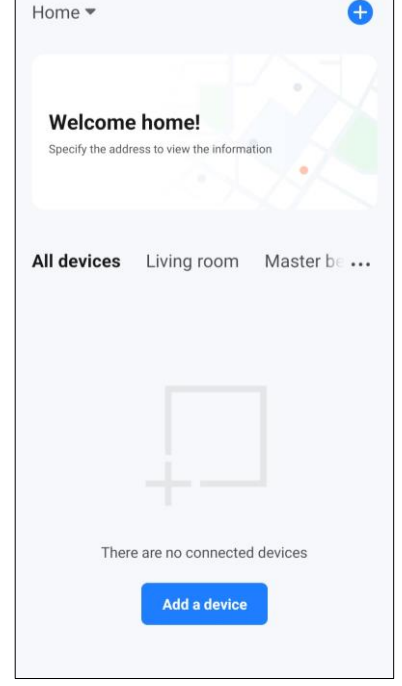

#### NOTE

If you receive any system prompts to turn on any functions on your smartphone, follow the prompts.

- Enter your Wi-Fi network name and password if these fields are not filled in automatically. Tap "Next".
- Press and hold the "Start/Stop" button on the control panel of the vacuum until the Wi-Fi indicator starts flashing.

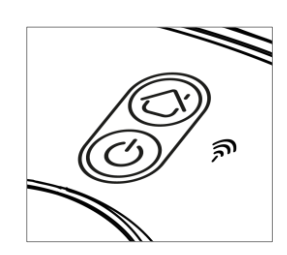

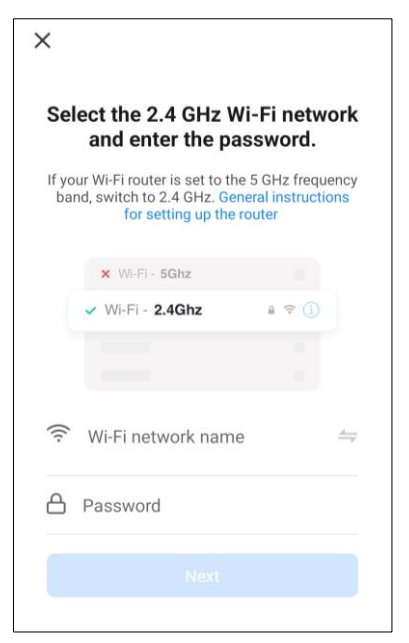

Έ

- On the "Reset the device settings" screen, check the "LED indicator is blinking" box and tap "Next".
- Automatic search will start. Wait until the required device is detected and tap 

   on the line with the device to add it to your account.
- Tap "Done" to complete the process. Now you can control your device from the app.

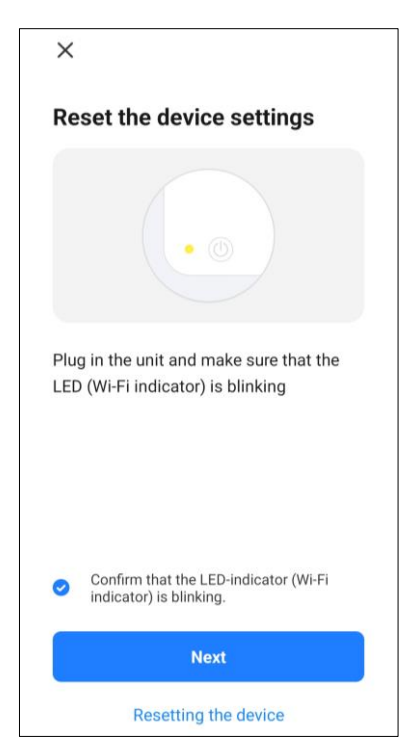

#### WARNING!

If the connection fails, make sure the device is turned on, check your Wi-Fi router settings at **aeno.com/router-help** and then repeat the connection process.

#### B.2.2 Control Panel

The control panel allows you to view information about the operation of the vacuum cleaner, change its settings and control it.

To open the control panel of the AENO<sup>™</sup> Vacuum Cleaner, tap on its image in the list of connected devices in the "Home" tab.

The following information is available on the vacuum cleaner control panel:

- current state of the vacuum cleaner;
- map of the room;
- cleaning time and area;
- battery level.

The menu at the bottom of the control panel allows you to control the device using the following buttons:

- the **"Dock"** button directs the device to the docking station;
- the "Start" button starts the device;
- the "**Suction**" button allows you to adjust the suction power of the device. The device has 4 suction power levels: low, medium, high, and turbo;
- the "**More**" button opens the settings of the vacuum cleaner.

There are also tabs at the bottom of the control panel for additional cleaning options:

- the "Pin n Go" tab allows you to direct the device to a specified point for cleaning;
- the "Zone" tab allows you to start cleaning within one or more cleaning zones;
- the "Room" tab allows you to select the room to clean;
- the "Auto" tab allows you to start the smart cleaning mode.

The following buttons are available on the map screen:

- the "Water Level Setting" button is used to adjust the water level for wet cleaning;
- the "Only mop" button is used to control the wet cleaning mode;
- the "**Virtual Boundary**" button is used to indicate one or more zones that should not be cleaned on the map;
- the "Edit room" button is used to set the room borders, and control cleaning modes in each room.

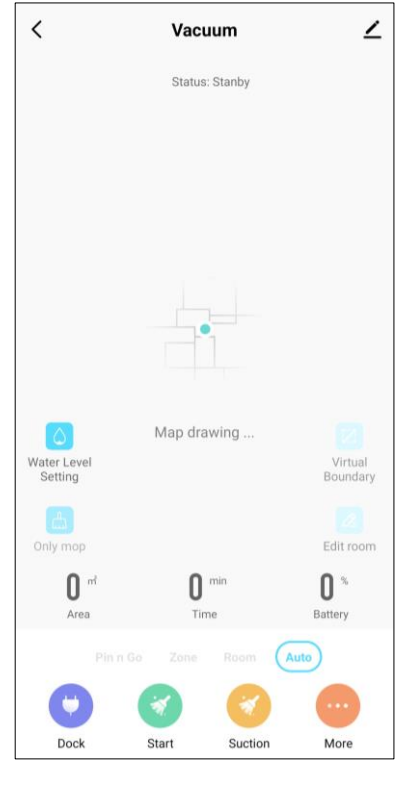

In the upper right corner of the control panel, there is a pencil icon  $\swarrow$  for accessing additional settings of the device (see Section **C.1** for more information on additional settings).

For an example on creating scenarios to control devices, see Section E.

#### B.3 AENO™ ARC0002S/ARC0003S Robot Vacuum Cleaner

#### **B.3.1** Connection Process

#### WARNING!

Make sure you are connecting your device to a 2.4 GHz Wi-Fi network. The 5 GHz frequency is not supported by AENO<sup>™</sup> devices.

- Connect the docking station to a power supply and place the vacuum cleaner on the docking station.
- In the "Home" tab of the app, tap <sup>(+)</sup> in the upper right corner of the screen or tap the "Add device" button (the button is available if there are no devices added in the app).
- Select the "Vacuum Cleaner" icon in the next window.

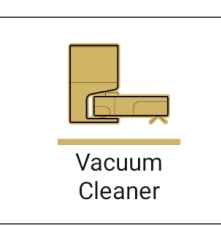

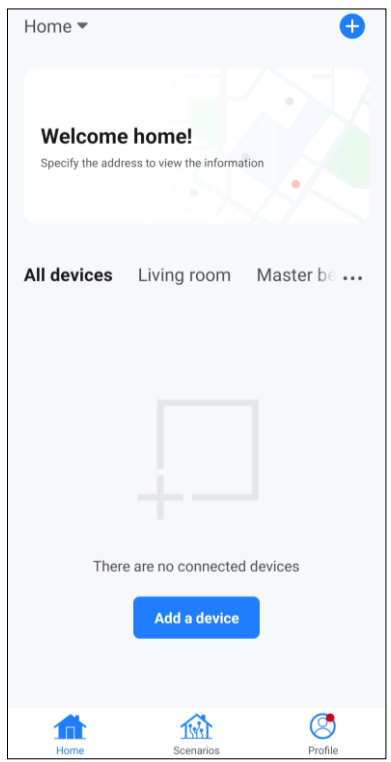

#### NOTE

If you receive any system prompts to turn on any functions on your smartphone, follow the prompts.

• Enter your Wi-Fi network name and password if these fields are not filled in automatically. Tap "Next".

( )

Ξ

Ν

• Press the "Start/Stop" button to turn on the vacuum. After 15 seconds, press and hold the Wi-Fi button on the control panel of the vacuum until the button starts flashing.

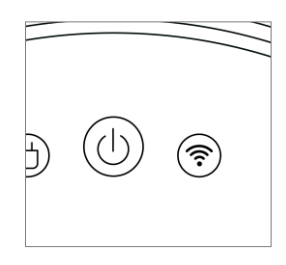

| Se         | and enter the pa                                                                                                    | assword.                                          |
|------------|----------------------------------------------------------------------------------------------------|---------------------------------------------------|
| f yc<br>ba | ect the 2.4 GHz Wi-Fi netw<br>and enter the password.<br>In Wi-Fi router is set to the 5 GHz freq<br>d, switch to 2.4 GHz. General instruct<br>for setting up the router<br>X Wi-Fi - 5Ghz<br>VII-Fi - 2.4Ghz a $\approx$ (1)<br>Wi-Fi network name | e 5 GHz frequency<br>neral instructions<br>router |
|            | × Wi-Fi - 5Ghz                                                                                                    |                                                   |
|            | <ul> <li>Wi-Fi - 2.4Ghz</li> </ul>                                                                                                    | ₽ 🗢 🕕                                             |
|            |                                                                                                    |                                                   |
| ((1-       | Wi-Fi network name                                                                                                    | e 🚽                                               |
| 9          | Password                                                                                                    |                                                   |

• Then, on the "Reset the device settings" screen, check the "LED indicator is blinking" box and tap "Next".

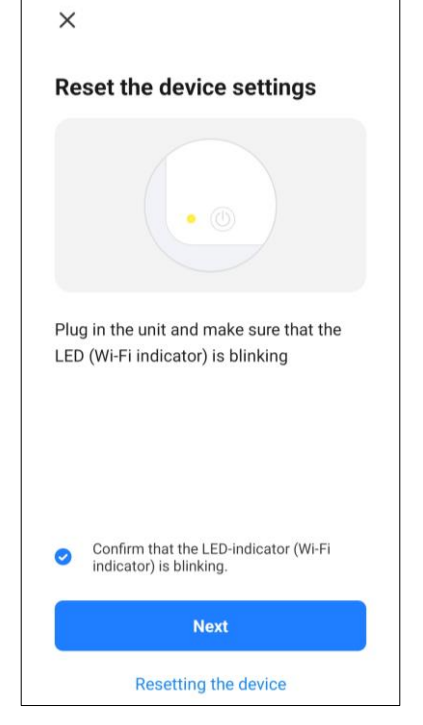

- Automatic search will start. Wait until the required device is detected and tap 
   <sup>(+)</sup> on the line with the device to add it to your account.
- Tap "Done" to complete the process. Now you can control your device from the app.

#### WARNING!

If the connection fails, make sure the device is turned on, check your Wi-Fi router settings at **aeno.com/router-help**, and then repeat the connection process.

#### B.3.2 Control Panel

The control panel allows you to view information about the operation of the vacuum cleaner, change its settings and control it.

To open the control panel of the AENO<sup>™</sup> Vacuum Cleaner, tap on its image in the list of connected devices in the "Home" tab.

The following information is available on the vacuum cleaner control panel:

- current state of the vacuum cleaner;
- map of the room;
- cleaning time and area;
- battery level.

The menu at the bottom of the control panel allows you to control the device using the following buttons:

- the **"Auto"** button starts the smart cleaning mode;
- the **"Pin and Go"** button directs the device to a specific place for cleaning;
- the "Room" button allows you to select a room to clean;
- the **"Zoned"** button allows you to start cleaning within one or more cleaning zones;
- the **"To base"** button directs the device to the docking station.

21

-

32

TO BASE

1

23

н

<

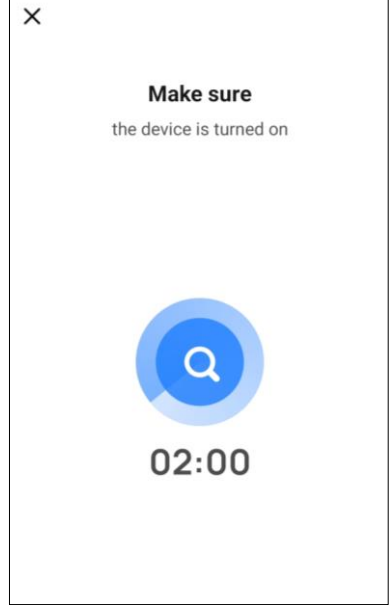

Vacuum Cleaner

∠

# <u>AENC</u>

The following buttons are available on the room map screen:

- the "**Virtual Boundary**" button is used to indicate one or more zones that should not be cleaned on the map;
- the "Edit room" button is used to adjust the room borders;
- the "Settings" button is used to manage the basic features of the vacuum.

In the upper right corner of the control panel, there is a pencil icon  $\swarrow$  for accessing additional settings of the device (see Section **C.1** for more information on additional settings).

For an example on creating scenarios to manage devices, see Section E.

#### B.4 AENO<sup>™</sup> ARC0004S Robot Vacuum Cleaner

#### **B.4.1** Connection Process

#### WARNING!

Make sure you are connecting your device to a 2.4 GHz Wi-Fi network. The 5 GHz frequency is not supported by AENO<sup>™</sup> devices.

• Connect the docking station to a power supply. Make sure that the container is inserted into the body of the vacuum cleaner. Connect the pins on the container to the pins on the base.

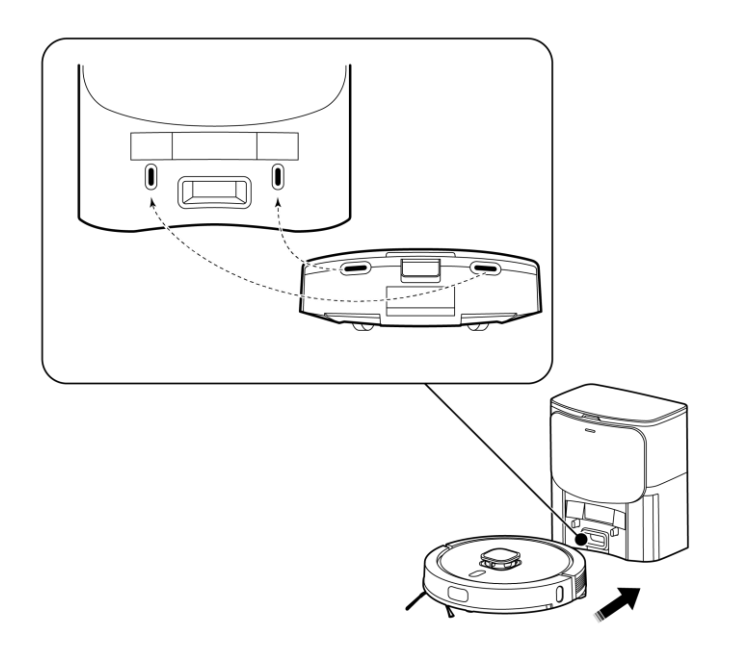

- In the "Home" tab of the app, tap (+) in the upper right corner of the screen or tap the "Add device" button (the button is available if there are no devices added in the app).
- Select the "Vacuum Cleaner" icon in the next window.

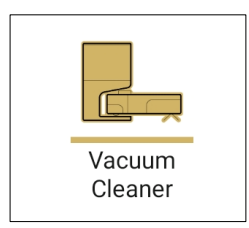

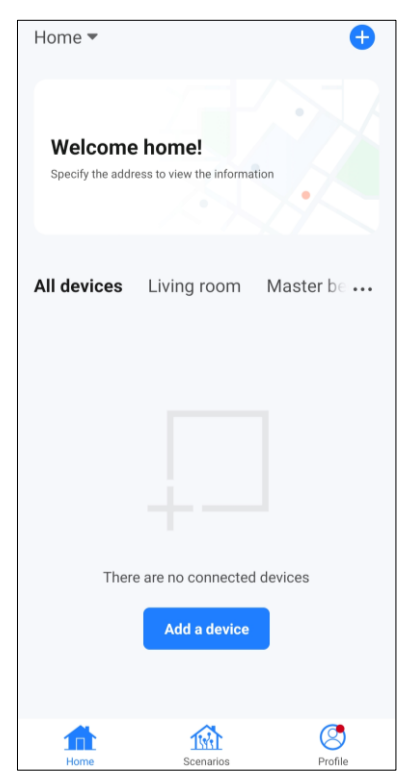

Ξ

#### NOTE

If you receive any system prompts to turn on any functions on your smartphone, follow the prompts.

• Enter your Wi-Fi network name and password if these fields are not filled in automatically. Tap "Next".

| Sel         | lect the 2.4 GHz Wi<br>and enter the pas                                               | -Fi netw<br>sword.                    | ork         |
|-------------|----------------------------------------------------------------------------------------|---------------------------------------|-------------|
| lf yo<br>ba | our Wi-Fi router is set to the<br>nd, switch to 2.4 GHz. Gene<br>for setting up the ro | 5 GHz frequ<br>ral instructio<br>uter | ency<br>ons |
|             | × Wi-Fi - 5Ghz                                                                         |                                       |             |
|             | ✓ Wi-Fi - 2.4Ghz                                                                       | ≜ ≑ (]                                |             |
|             |                                                                                        |                                       |             |
| ((r-        | Wi-Fi network name                                                                     |                                       |             |
| ۵           | Password                                                                               |                                       |             |

• Then, on the "Reset the device settings" screen, check the "LED indicator is blinking" box and tap "Next".

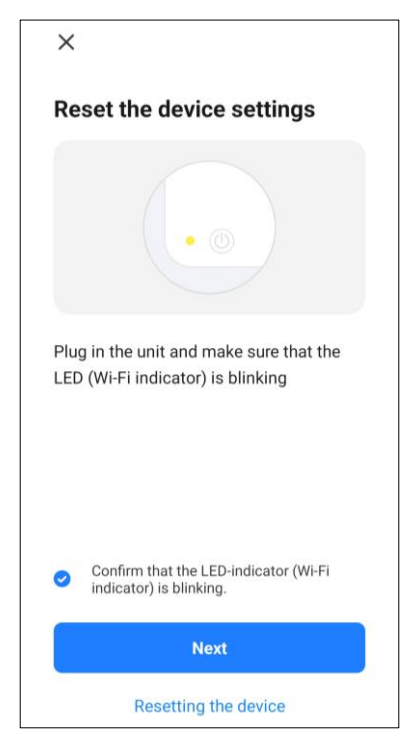

- Tap "Done" to complete the process. Now you can control your device from the app.

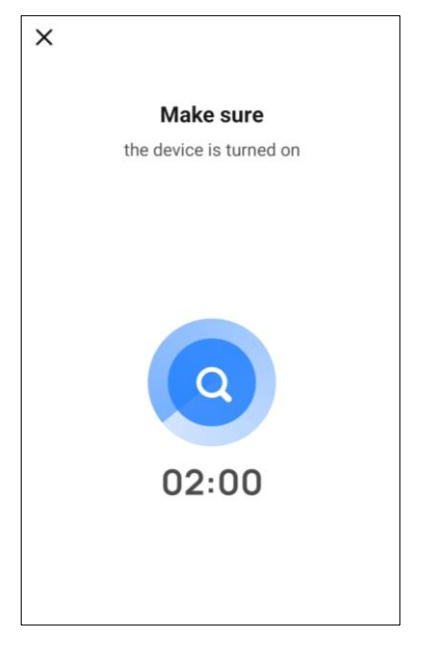

#### WARNING!

If the connection fails, make sure the device is turned on, check your Wi-Fi router settings at **aeno.com/router-help**, and then repeat the connection process.

#### B.4.2 Control Panel

The control panel allows you to view information about the operation of the vacuum cleaner, change its settings and control it.

To open the control panel of the AENO<sup>™</sup> Vacuum Cleaner, tap on its image in the list of connected devices in the "Home" tab.

The following information is available on the vacuum cleaner control panel:

- current state of the vacuum cleaner;
- map of the room;
- cleaning time and area;
- battery level.

The menu at the bottom of the control panel allows you to control the device using the following buttons:

- the "Auto" button starts the smart cleaning mode;
- the **"Pin and Go"** button directs the device to a specific place for cleaning;
- the "Room" button allows you to select a room to clean;
- the **"Zoned"** button allows you to start cleaning within one or more cleaning zones;
- the **"To base"** button directs the device to the docking station.

The following buttons are available on the room map screen:

- the "**Virtual Boundary**" button is used to indicate one or more zones that should not be cleaned on the map;
- the "Edit room" button is used to adjust the room borders;
- the "Settings" button is used to manage the basic features of the vacuum.

In the upper right corner of the control panel, there is a pencil icon  $\swarrow$  for accessing additional settings of the device (see Section **C.1** for more information on additional settings).

For an example on creating scenarios to manage devices, see Section **E**.

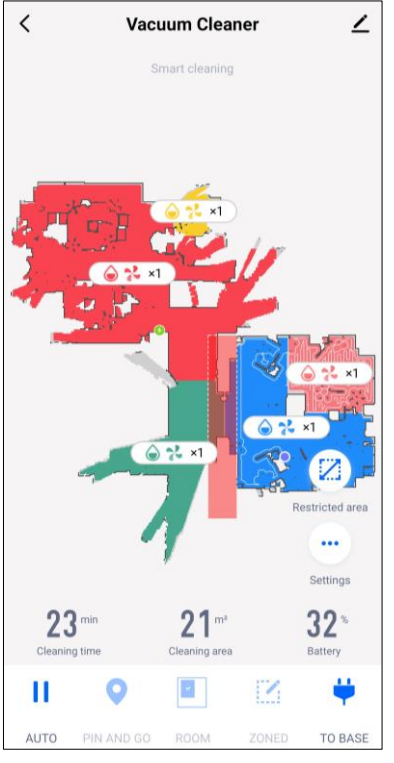

Ξ

#### B.5 AENO<sup>™</sup> AEK0001S Electric Kettle

#### **B.5.1** Connection Process

#### WARNING!

Make sure you are connecting your device to a 2.4 GHz Wi-Fi network. The 5 GHz frequency is not supported by AENO<sup>™</sup> devices.

- Place the kettle on the stand. Insert the power plug into a power outlet.
- In the "Home" tab, tap (+) in the upper right corner of the screen or tap the "Add device" button (the button is available if there are no devices added in the app).
- Tap the "Kettle" icon in the next window.

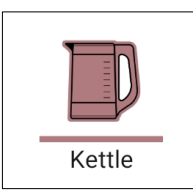

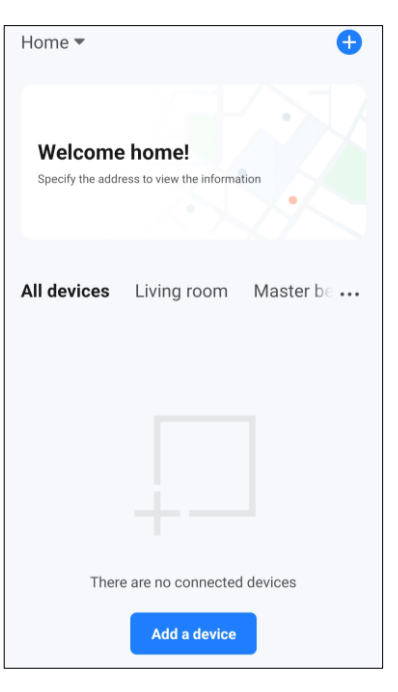

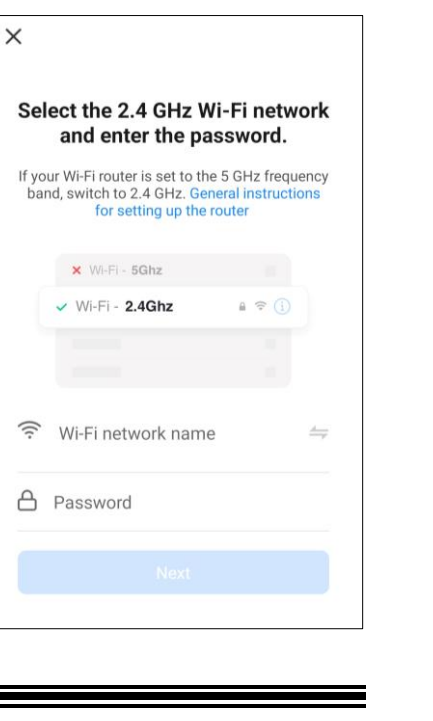

#### NOTE

If you get any system prompts to turn on any functions on your smartphone, follow the prompts.

• Enter your Wi-Fi network name and password if these fields are not filled in automatically.

• Press and hold the <sup>(1)</sup> button ("Start/Stop") until you hear a beep and the "40 °C" indicator starts flashing.

• Next, on the "Reset the device settings" screen, check the "LED indicator is blinking" box and tap "Next".

- Automatic search will start. Wait until the required device is detected and tap (+) on the line with the device to add it to your account.
- Tap "Done" to complete the process. Now you can control your device from the app.

#### WARNING!

If the connection fails, make sure the device is turned on, check your Wi-Fi router settings at **aeno.com/router-help**, and then repeat the connection process.

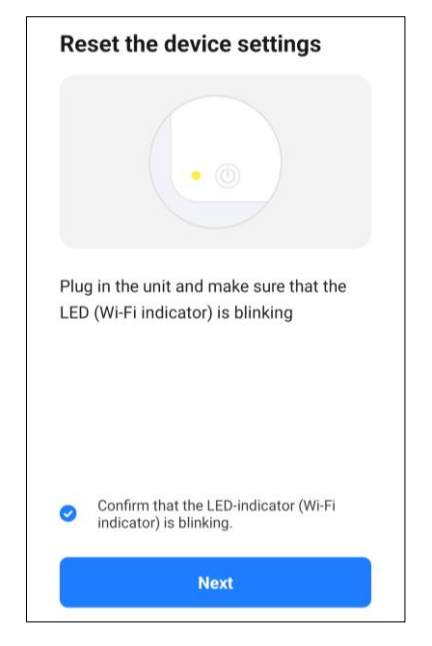

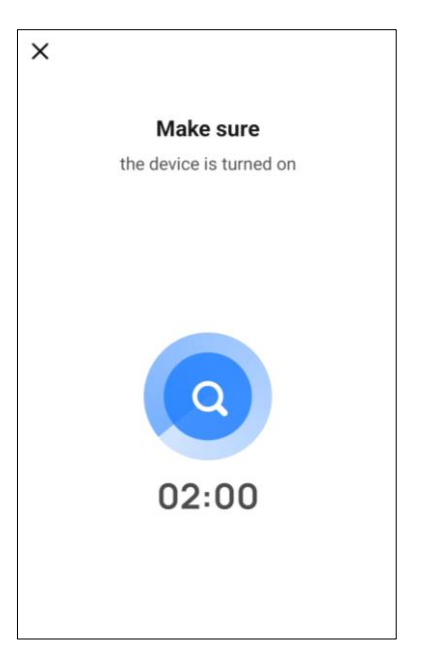

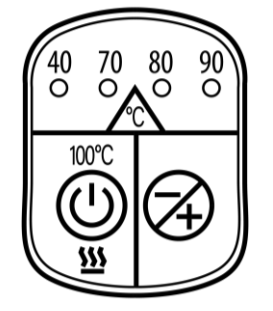

# <u>AENC</u>

#### B.5.2 Control Panel

The control panel of the kettle allows you to change the settings of the device and to control it.

To open the control panel of the AENO<sup>™</sup> Electric Kettle, tap on its image in the list of connected devices in the "Home" tab.

The following functions are available in the control panel window:

- kettle operation mode control to switch the device to standby mode and to start operation;
- kettle operation program selection to heat water according to a preset program;
- device settings to control the kettle's backlight.

The following water heating programs are available in the app:

- "Black tea";
- "Oolong";
- "Green tea";
- "Yellow tea";
- "White tea";
- "For Kids";
- "Boil";
- "Heating".

In the upper right corner of the control panel, there is a pencil icon  $\swarrow$  for accessing additional settings of the device (see Section C.1 for more information on additional settings).

For an example on creating scenarios to manage devices, see Section E.

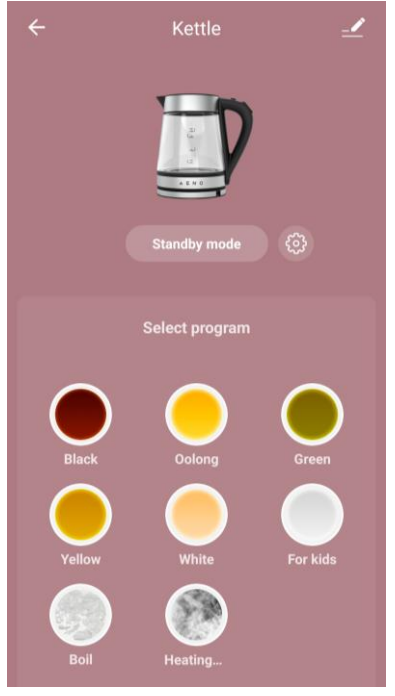

### AENO

#### B.6 AENO™ AEK0007S Electric Kettle

#### **B.6.1** Connection Process

#### WARNING!

Make sure you are connecting your device to a 2.4 GHz Wi-Fi network. The 5 GHz frequency is not supported by AENO<sup>™</sup> devices.

- Place the kettle on the stand. Insert the power plug into a power outlet.
- In the "Home" tab, tap (+) in the upper right corner of the screen or tap the "Add device" button (the button is available if there are no devices added in the app).
- Tap the "Kettle" icon in the next window.

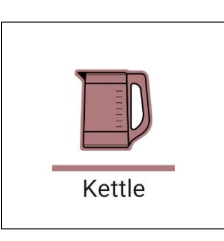

#### NOTE

If you get any system prompts to turn on any functions on your smartphone, follow the prompts.

• Enter your Wi-Fi network name and password if these fields are not filled in automatically.

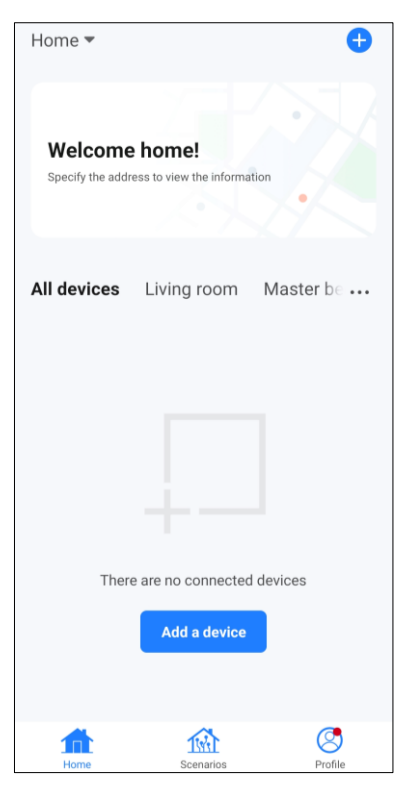

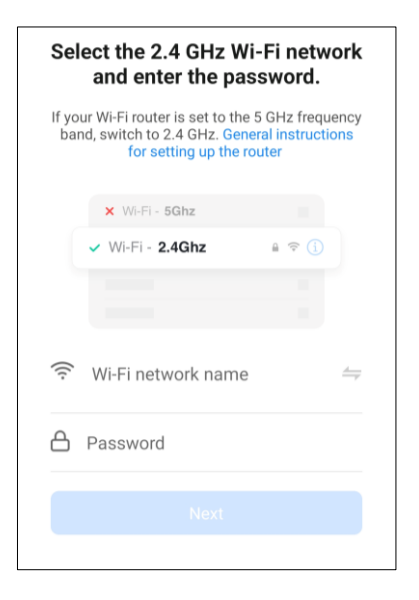

• On the control panel of the kettle, press and hold the power button until the top 2 lights start flashing, and the device beeps three times.

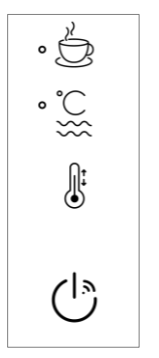

• Next, on the "Reset the device settings" screen, check the "LED indicator is blinking" box and tap "Next".

( )

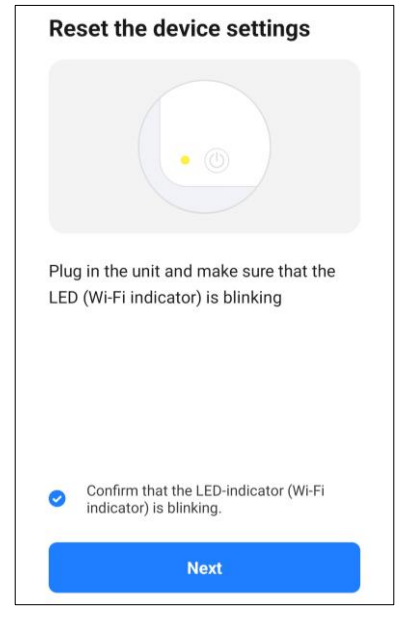

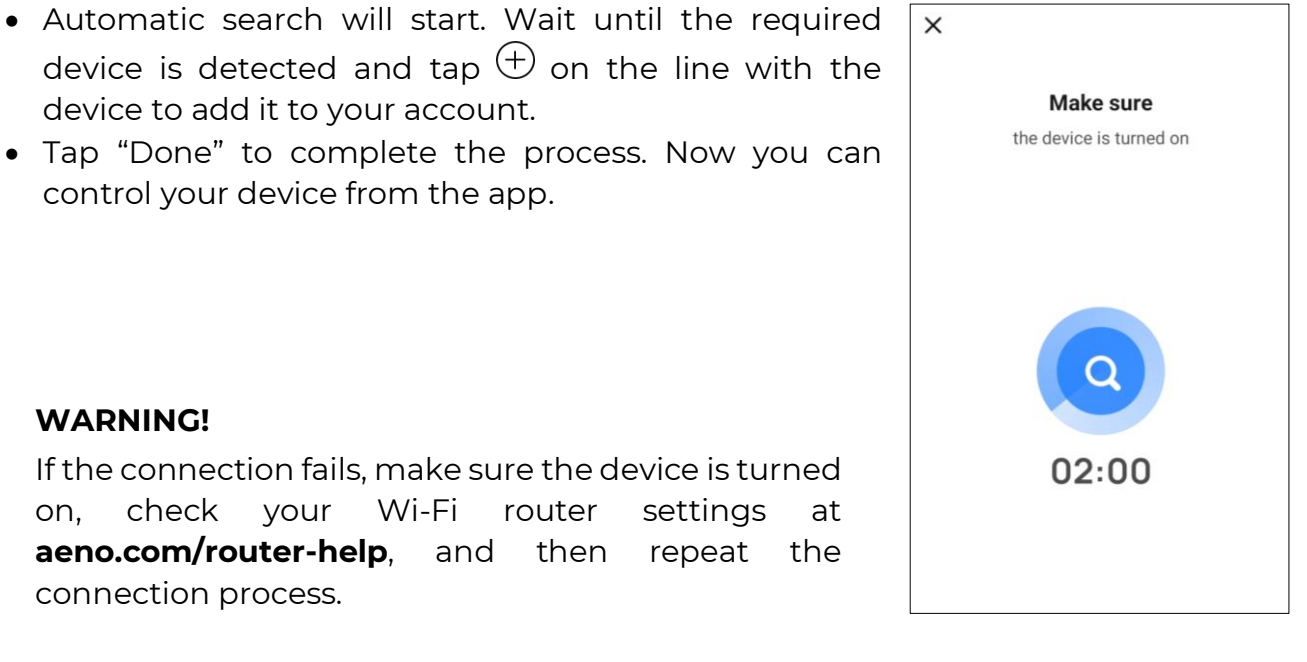

#### WARNING!

Ξ

If the connection fails, make sure the device is turned check Wi-Fi router settings on, vour at aeno.com/router-help, and then repeat the connection process.

© ASBISc Enterprises PLC. All rights reserved

device to add it to your account.

control your device from the app.

# AENO

#### B.6.2 Control Panel

The control panel allows you to change device settings and to control the device.

To open the control panel of the AENO<sup>™</sup> Electric Kettle, tap on its image in the list of connected devices in the "Home" tab.

The following functions are available in the control panel window:

- "Temperature maintenance time" allows you to set the time interval during which the kettle will maintain a set temperature;
- "Mode" allows you to select the desired temperature and switch the operation mode of the kettle (direct heating to the set temperature or boiling followed by cooling to the set temperature).

Icons at the bottom of the control panel allow you to start the heating and set the device schedule.

In the upper right corner of the control panel, there is a pencil icon  $\swarrow$  for accessing additional settings of the device (see Section **C.1** for more information on additional settings).

For an example on creating scenarios to manage devices, see Section  $\ensuremath{\textbf{E}}.$ 

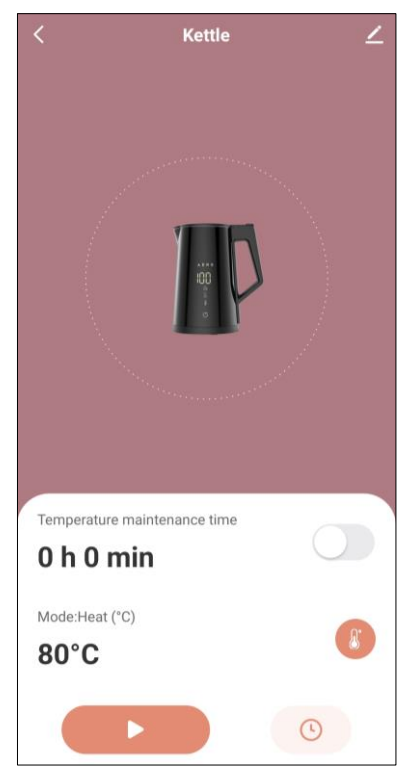

#### B.7 AENO<sup>™</sup> AKS0001S Kitchen Scales

#### **B.7.1** Connection Process

#### WARNING!

AENO<sup>™</sup> Kitchen Scales are connected to the app via BT. To connect, activate BT in the smartphone settings.

• Turn on the device by pressing the "TARE" button.

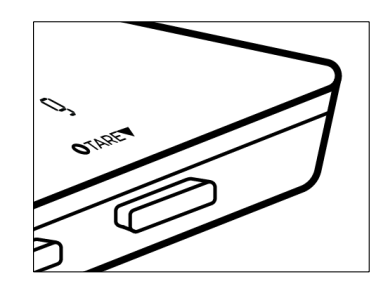

- In the "Home" tab, tap 
   in the upper right corner of the screen or tap the "Add device" button (the button is available if there are no devices added in the app).
- Tap the "Scales" icon in the next window.

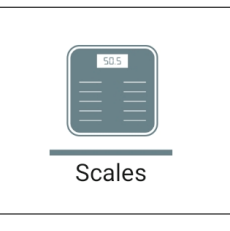

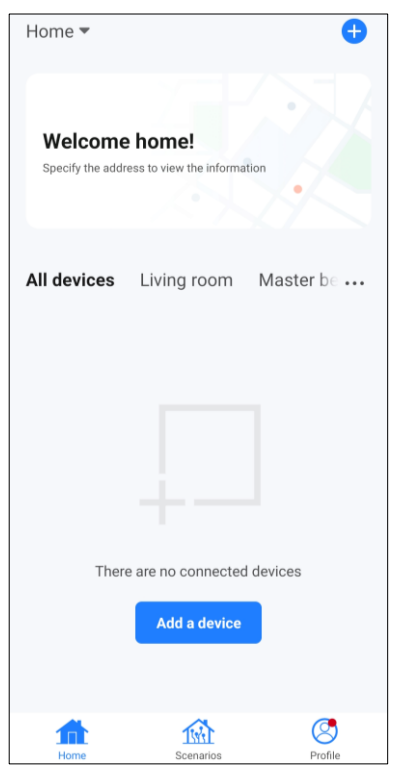

#### NOTE

If you get any system prompts to turn on any functions on your smartphone, follow the prompts.

• Follow the app instructions on the "Reset Device Settings" screen.

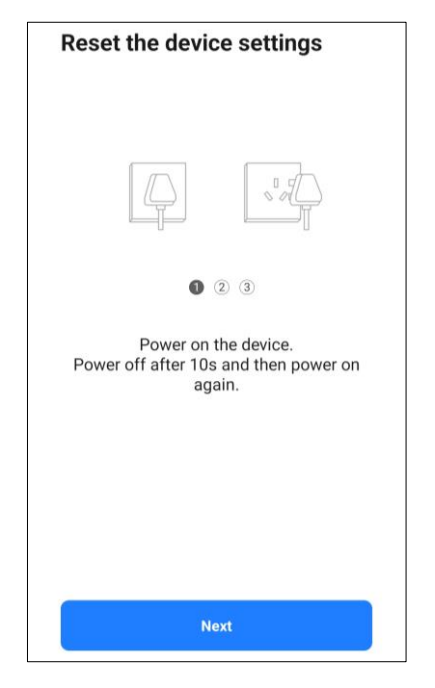

Έ

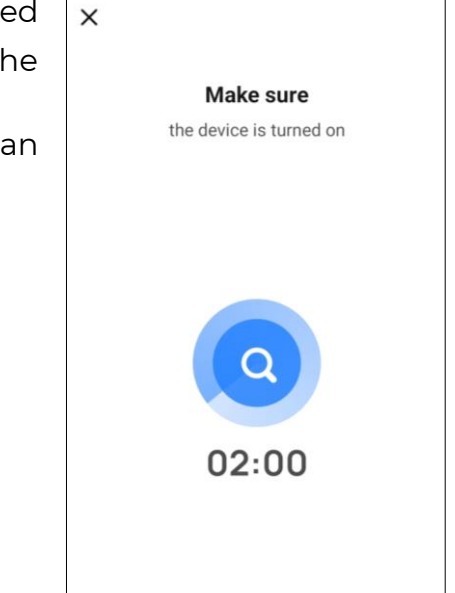

- Automatic search will start. Wait until the required device is detected and tap 

   on the line with the device to add it to your account.
- Tap "Done" to complete the process. Now you can control your device from the app.

#### WARNING!

If the connection fails, make sure your device is turned on and BT is enabled on your smartphone, then repeat the connection process.

#### B.7.2 Control Panel

The scales' control panel allows you to change the settings of the device and to control it, as well as keep a food journal.

To open the AENO<sup>™</sup> Kitchen Scales control panel, tap on their image in the list of connected devices in the "Home" tab.

The following features are available in the scales control panel window:

- the **"Menu"** button that opens the list of products that can be weighed;
- the weight of the product placed on the scale (the weight can also be entered manually);
- the "Add to the plate" button adds a product to the current list of weighted foods to assign them to meals later;
- the nutritional value of the product on the scale.

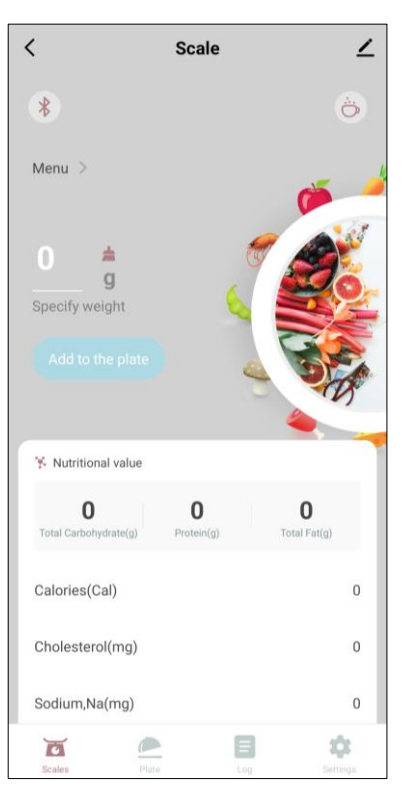

The following tabs are available at the bottom of the control panel:

• the **"Scales"** tab – opens the main control screen with the ability to select the weighed product, view and edit its weight, and view information about the nutritional value of the product on the scale.

 the "Plate" tab – opens the list of added foods that are not assigned to any meals, shows their total nutritional value and allows you to assign the added foods to a particular meal. This tab also features a diet analysis feature that estimates the total nutritional value of all foods in the current tab.

 the "Log" tab – opens the list of all products added to the app for the selected day. This tab also has a diet analysis feature that estimates the total nutritional value of all foods consumed during the day.

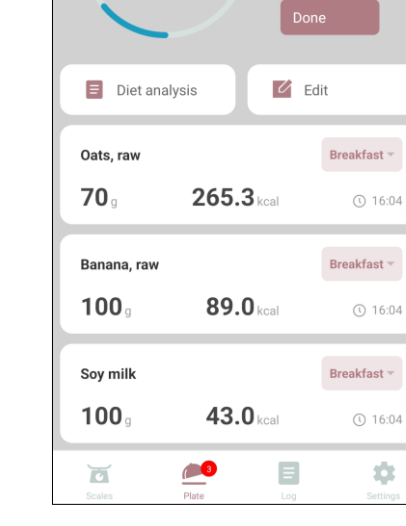

Ξ

397.3

Scale

2023/06/19

0

2447.7

∠

>

<

<

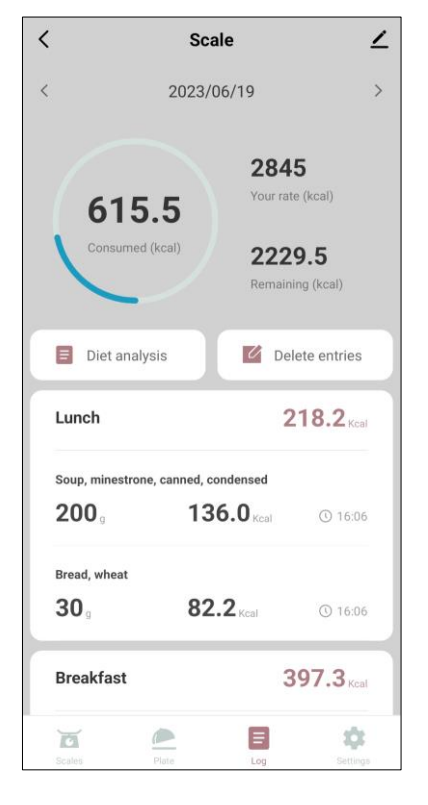

 the "Settings" tab – allows you to edit the meal plan and basic user data, view the average daily calorie requirement (according to the meal plan and user data) and select measurement units.

In the upper right corner of the control panel, there is a pencil icon  $\swarrow$  for accessing additional settings of the device (see Section **C.1** for more information on additional settings).

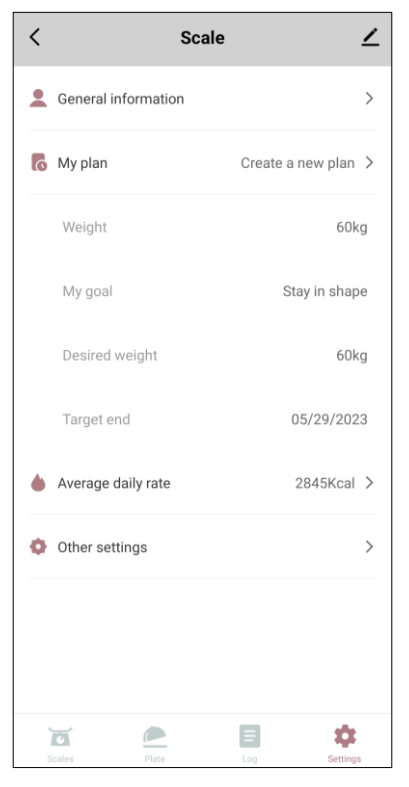

#### B.8 AENO<sup>™</sup> ADB0001S/ADB0002S Toothbrush

B.8.1 Connection Process

#### WARNING!

AENO<sup>™</sup> Toothbrush is connected to the app via BT. To connect, activate BT in the smartphone settings.

• Turn on the device by pressing the power button. Make sure the battery of the device is not low. The charge indicator on the device casing should glow green.

- In the "Home" tab, tap  $\oplus$  in the upper right corner of the screen or tap the "Add device" button (the button is available if there are no devices added in the app).
- Tap the "Toothbrush" icon in the next window.

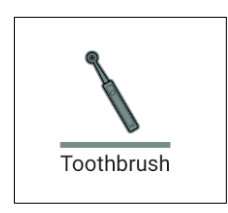

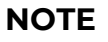

If you get any system prompts to turn on any functions on your smartphone, follow the prompts.

- On the "Reset the device settings" screen (steps 1–2), tap the "Next" button. There is no need to press any buttons on the device itself.
- On the "Reset the device settings" screen (step 3), check the "Make sure the indicator light is blinking" box. Tap "Next".

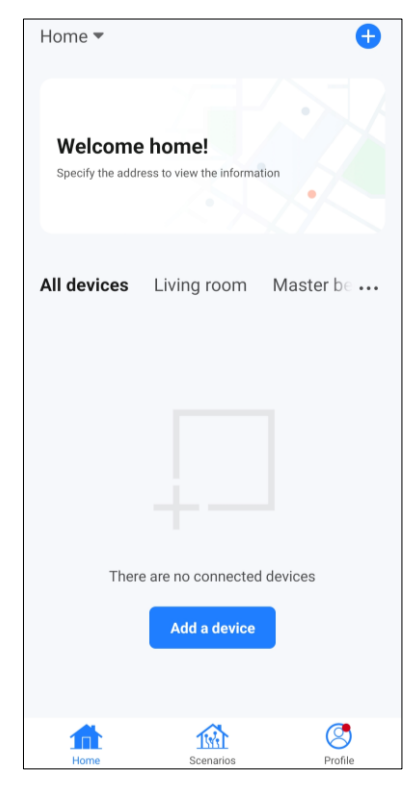

Ξ

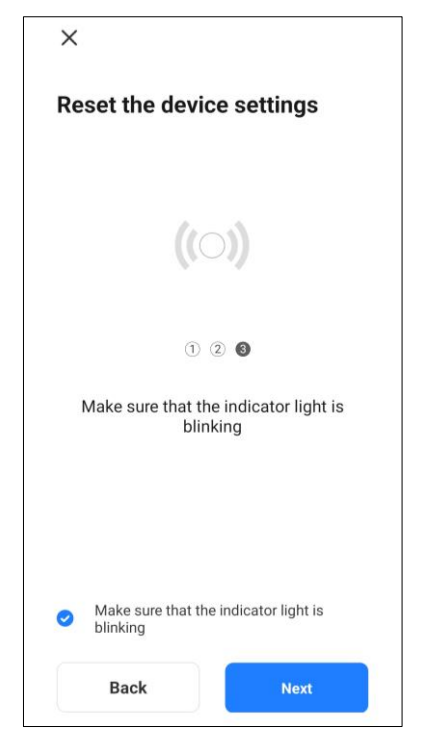

• Tap "Done" to complete the process. Now you can control your device from the app.

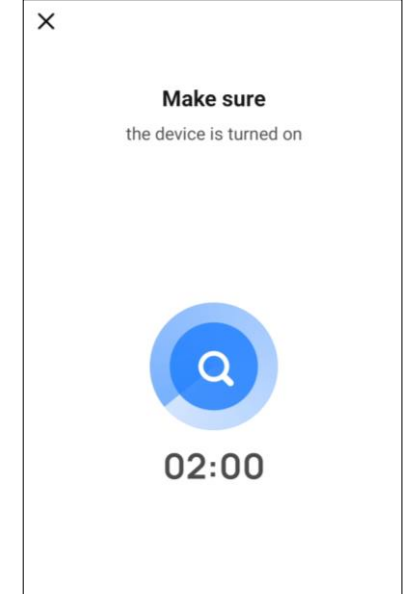

#### WARNING!

If the connection fails, make sure your device is turned on and BT is enabled on your smartphone, then repeat the connection process.

#### B.8.2 Control Panel

The toothbrush control panel allows you to change its settings and to control the device, as well as view the brushing log.

To open the AENO<sup>™</sup> Toothbrush control panel, tap on its image in the list of connected devices in the "Home" tab.

The following information is available on the control panel of the device:

- battery level;
- brush head lifespan;
- last brushing session score;
- start time and duration of the last brushing session.

The following tabs are available at the bottom of the control panel:

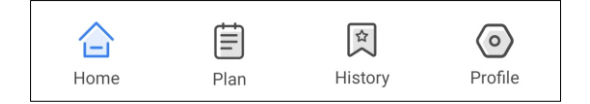

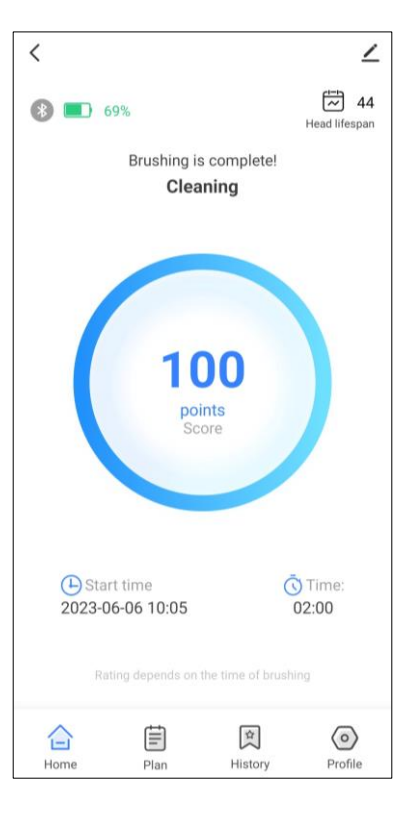

- the **"Home"** tab opens the home page that allows to view basic information about the toothbrush and the last brushing session;
- the **"Plan"** tab opens the list of brushing programs. The user can select any preset program or create a new one;
- the **"History"** tab opens the brushing history that allows to view statistics on effective and ineffective brushing sessions;
- the "**Profile**" tab allows you to set and edit user information (gender, age, information about teeth) and manage device settings.

In the upper right corner of the control panel, there is a pencil icon  $\swarrow$  for accessing additional settings of the device (see Section **C.1** for more information on additional settings).

#### C Additional Device Settings

#### C.1 Additional Device Settings Menu

To open advanced settings, tap the *L* icon in the upper right corner of the device control panel.

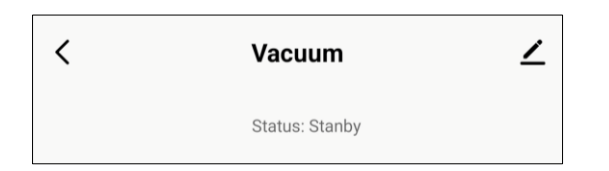

In the advanced settings menu, you can do the following:

- change the device's icon, name, and installation location (using the *icon* in the device name line);
- "Device information": view information about device operation;
- "Scenarios and automations": view scenarios that the device is used in;
- "Voice Assistants": integrate your account with Alexa and Google Assistant services to control the devices with your voice;
- "The device is offline": enable/disable push notifications;
- "General access": give another account access to the device control, e.g. your family members (see Section C.2);
- "Create a group": merge devices to manage them as a single group;
- "Help & Support": see information about the most common problems and how to solve them;
- "Add to Home screen": add a device shortcut to your smartphone's home screen for quick access to the device control panel;
- "Delete": remove the device from the app.

| <                         |                |
|---------------------------|----------------|
| Le Vacuum                 | $\mathbf{Z}$ > |
| Device information        | >              |
| Scenarios and automations | >              |
| Voice Assistants          |                |
| <b>O</b> •:               |                |
| Alexa Google<br>Assistant |                |
| Notification              |                |
| The device is offline     |                |
| Other                     |                |
| General access            | >              |
| Create a group            | >              |
| Help & Support            | >              |
| Add to Home screen        | >              |
| Delete                    |                |

# <u>AENC</u>

#### C.2 General Access

In the AENO mobile app, a device can be connected to only one account, but a user can share that device with other users.

With general access, other users can control a device, change its operation modes and settings, but cannot change device information (such as device name, icon, and room), create scenarios, or remove devices from the app.

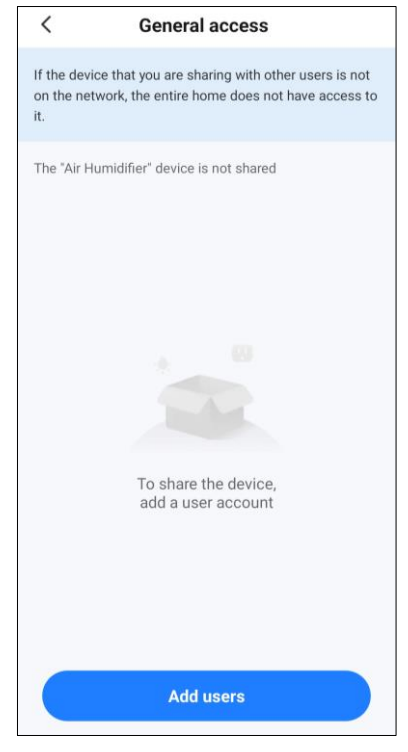

To share a device, do the following:

- 1. Go to the advanced device settings menu and select the "General access" option.
- 2. Tap "Grant access" and go to "Share access for the user AENO".

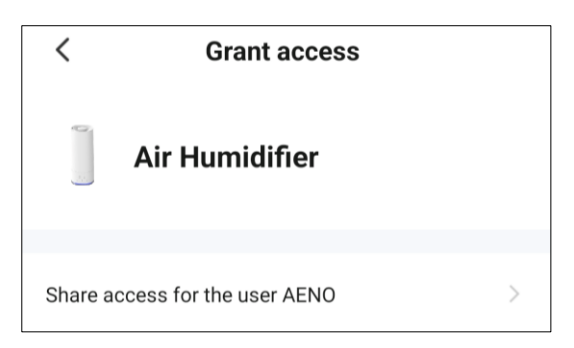

3. Select the country of residence and email address of the user you want to share a device with and tap "Done". The corresponding notification will appear, stating that access has been successfully granted.

| <       | Add users         | Done |
|---------|-------------------|------|
| Region  | United Kingdom    | >    |
| Account | newuser@gmail.com |      |

Information about the user will be displayed in the "General access" section.

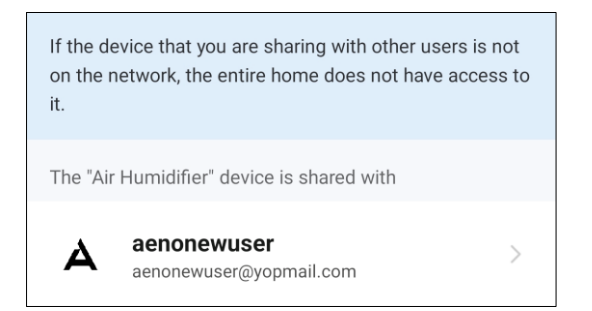

In this section, tap on the added account line to set the access validity period or to cancel the access altogether.

| < Shared acces  | s information           |
|-----------------|-------------------------|
| Avatar          | А                       |
| Name            | aenonewuser             |
| Validity period | Constantly valid $\geq$ |
| Delete th       | e sharing               |
|                 | -                       |

In the account that was granted access, this device will appear in the "Home" tab in the "Granted access" section.

#### C.3 Creating Groups

In the AENO app, you can control individual devices as well as groups of devices.

To combine devices into a group, go to "Create a group" and select the desired devices from the list of available devices. After that, tap "Save".

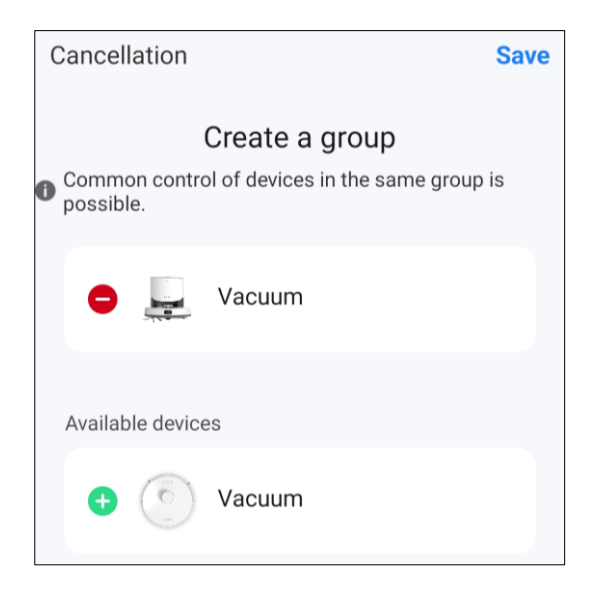

#### NOTE

Only devices of the same type can be combined into groups.

Then set the desired name for the group and tap "Save".

The created group will be displayed in the "Home" tab.

#### C.4 Deleting a Device

To remove a device from your account, go to the advanced settings menu by tapping the  $\pounds$  icon on the device control panel.

Select the last option in the settings menu - "Delete".

To delete all data about the device from the account, tap the "Delete device" button and select the desired deletion option.

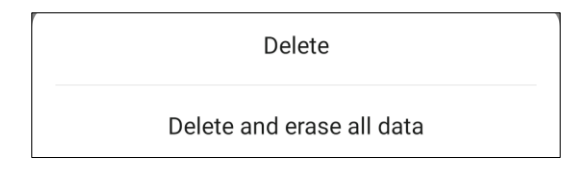

#### D Managing Homes and Rooms

In the app, you can assign devices to rooms of a specific home.

The name of the current home is displayed in the upper left corner of the screen. Tap on a home name to switch between homes, or go to the home management menu.

| ~ | Home         |  |
|---|--------------|--|
| ۴ | Manage homes |  |

The home management menu allows you to set up or delete an existing home, create a new home, or join an existing home. The home management menu is also available in the "Profile" tab.

| <        | Manage homes |   |
|----------|--------------|---|
| Home     |              | > |
| Create a | home         |   |
| Join the | home         |   |

To manage rooms, tap "•••" in the "Home" tab and select "Room management" from the drop-down list.

| Table                 |  |
|-----------------------|--|
| J = Device Management |  |
| Rooms management      |  |

In the room management menu you can set the room sequence, change existing rooms (change their names, add devices), create a new room.

To change which room a device is assigned to in the app, go to the room management menu and select the room to which you want to move the device (it will be automatically removed from the current room). You can also open advanced device settings menu (see Section **C.1**) and change its location there.

| < Rooms management | 1Ξ |
|--------------------|----|
| Living room        | >  |
| Master bedroom     | >  |
| Second bedroom     | >  |
| Dining room        | >  |
| Kitchen            | >  |
| Study              | >  |
| Room               |    |
|                    |    |
|                    |    |

Ν

Ξ

#### E Scenarios and Automations

In the "Scenarios" tab, the user can select conditions for automation and/or create and manually run scenarios.

**Automation** is an event that starts automatically and runs every time the conditions specified in it are met.

**Scenario** is an event that starts manually per user's request and is executed once if the conditions specified in it are met.

#### Automation (creating an automated scenario)

Follow these steps to create an automation:

- 1. Go to the "Scenarios" tab and tap "+".
- 2. Select one of the conditions for starting an automatic scenario:

| Weather conditions           Example: when the room's temperature exceeds 28 °C. |  | C | Schedule<br>Example: Every morning at 7:00. | > |  | ٠ | Device status<br>Example: if a selected event occurs. | > |
|----------------------------------------------------------------------------------|--|---|---------------------------------------------|---|--|---|-------------------------------------------------------|---|
|----------------------------------------------------------------------------------|--|---|---------------------------------------------|---|--|---|-------------------------------------------------------|---|

• weather conditions: the scenario will be started when the weather conditions match the parameter selected by the user. For example, when the humidity gets too high;

| < Weather condition | IS |
|---------------------|----|
| Temperature         | >  |
| Humidity            | >  |
| Weather             | >  |
| Sunset/Sunrise      | >  |
| Wind Speed          | >  |

#### NOTE

In order to start the automation correctly, it is necessary to specify the exact address of the place that you want the app to use to get information about the weather.

© ASBISc Enterprises PLC. All rights reserved

• schedule: the scenario will run at a specific time. Here, you can also set the days of the week to run the scenario again;

| Repeat      |    |   |    | Once > |
|-------------|----|---|----|--------|
| Choose time |    |   |    |        |
|             | 15 |   | 15 |        |
|             | 16 | : | 16 | -      |

• device status: the automatic scenario will run when the status of one of the connected devices changes. For example, after the heater is turned on. Selecting this option opens a full list of all devices connected to the account. Select the desired device and set the status after which the automatic scenario should start.

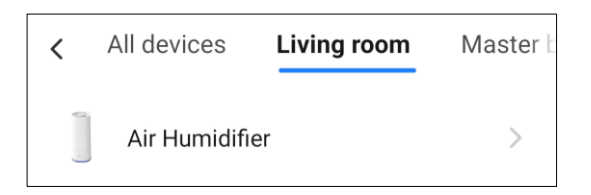

- 3. After selecting a condition, tap "Next" at the top right of the screen.
- 4. Select one of the actions that will happen if the above condition is met:

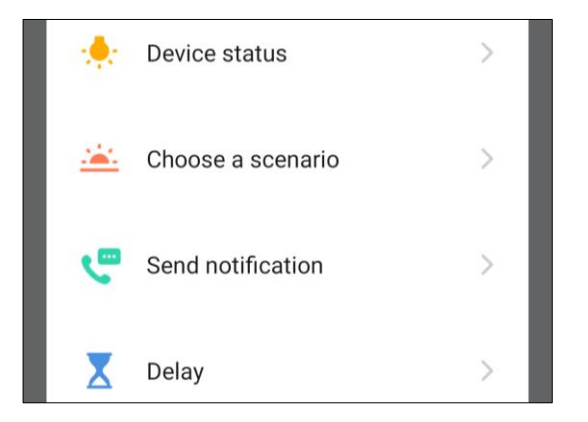

- device status: the status of a device will change. For example, the heating mode will change or the panel temperature of the heater will increase to 30 °C;
- o choose a scenario: the previously created scenario will be started.
- send notification: the user will receive a notification via the message centre;
- delay: the time delay will be set before the next action is triggered. In this case, it is necessary to add one more action after the specified delay.

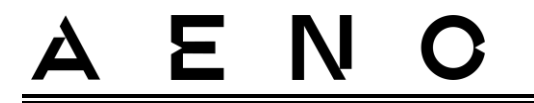

- 5. Tap "Next" at the top right of the screen.
- 6. If necessary, add another condition and/or action by tapping "+" in the corresponding block.

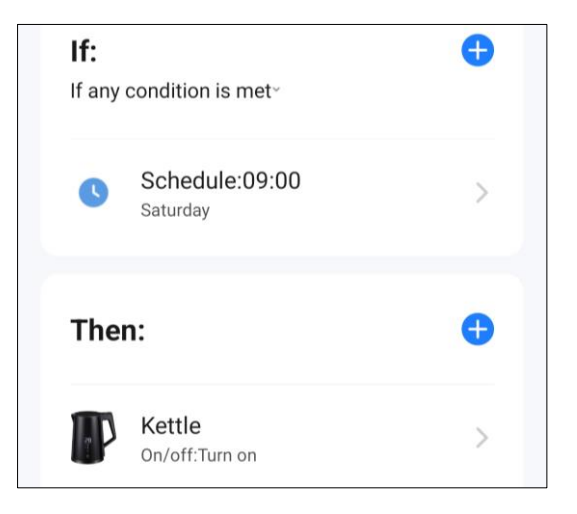

- 7. Tap "Save".
- 8. Enable the created automation, if necessary.

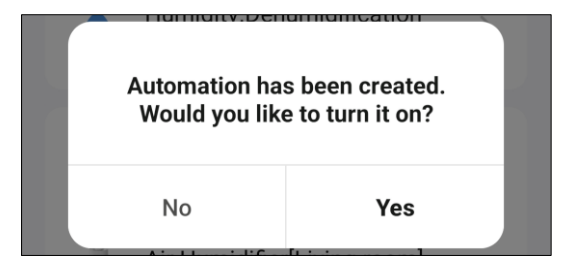

Automatic scenarios can also be activated or deactivated in the "Automation" section in the "Scenarios" tab.

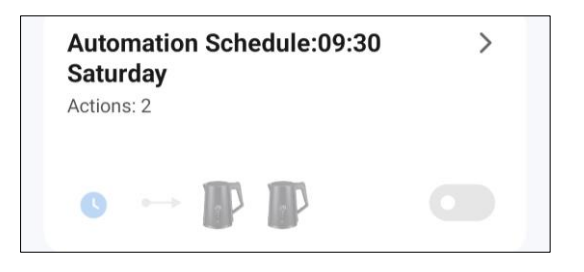

#### Scenario (creating a manual scenario)

- 1. Go to the "Scenarios" tab and tap "+".
- 2. Select the "Scenario" condition.

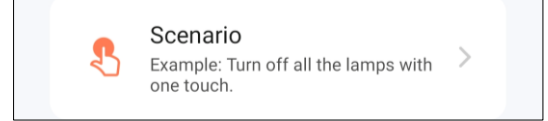

- 3. Select one of the actions that will happen after you run the scenario:

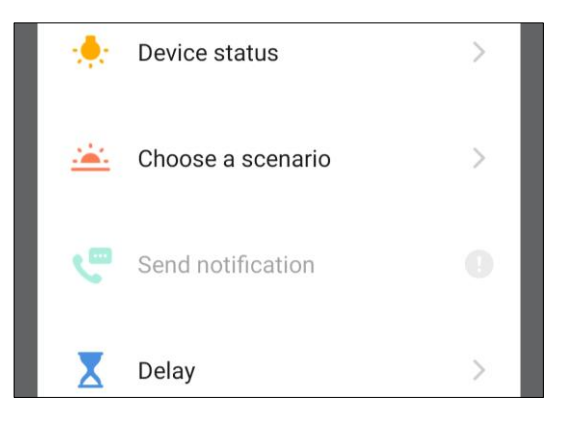

- device status: the status of a device will change. For example, the heating mode will change or the panel temperature of the heater will increase to 30 °C;
- o choose a scenario: the previously created scenario will be started;
- delay: the time delay will be set before the next action is triggered. In this case, it is necessary to add one more action after the specified delay.
- 4. Tap "Next" at the top right of the screen.
- 5. If necessary, add another action by tapping "+" in the corresponding block.

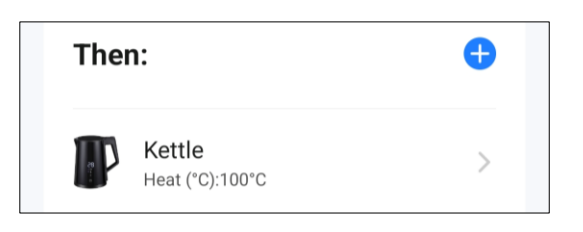

6. Tap "Save". The created scenario will appear in the "Scenarios" section.

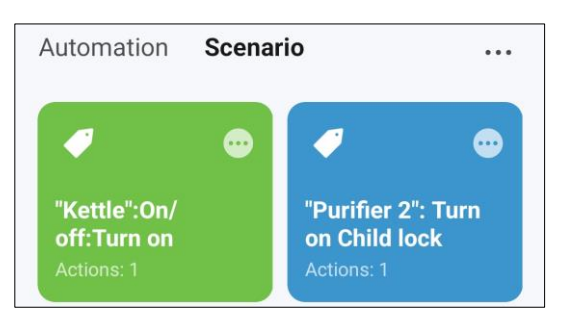

To run a scenario, you need to tap on its image in the list.

To make changes to the created scenario, tap "•••" on its icon.

# A E NO CONTRACTOR